# SONY

4-489-070-21(1) (SI-HR-BS-SR-MK-AL)

Vodič za povezavo Wi-Fi/funkcije za povezavo z enim dotikom (NFC) Vodič za Wi-Fi vezu/One-touch (NFC) Vodič za Wi-Fi vezu/One-touch (NFC) Vodič za Wi-Fi povezivanje/kontakt jednim dodirom (NFC) Водич за поврзување со Wi-Fi/поврзување со еден допир (NFC) Udhëzuesi i lidhjes Wi-Fi/One-touch (NFC)

Funkcije so podrobno opisane v Vodniku za pomoč. Detaline radnje opisane su u vodiču za pomoć. Detaline radnje opisane su u vodiču za pomoć. Detaljno upravljanje je opisano u vodiču za pomoć. Деталните операции се опишани во Водичот за помош. Veprimet e hollësishme përshkruhen në udhëzuesin e ndihmës. http://www.sony.net/SonyInfo/Support/

### \* NFC: Near Field Communication

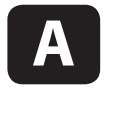

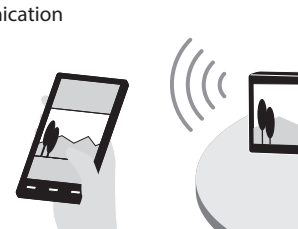

- SI Pošiljanje slik/filmov iz fotoaparata v pametni telefon (izmenjava z enim dotikom (NFC)): glejte A-1/Uporaba pametnega telefona kot daljinskega upravljalnika za fotoaparat (daljinsko upravljanje z enim dotikom (NFC)) aleite zadnio stran
- HR Da biste poslali fotografije/filmove s fotoaparata na pametni telefon (dijeljenje jednim dodirom (NFC)): pogledajte A-1/Upotreba pametnog telefona kao daljinskog upravljača za fotoaparat (daljinsko upravljanje jednim dodirom (NFC)): pogledajte poleđinu
- BS Da biste poslali fotografije/filmove s kamere na pametni telefon (dijeljenje jednim dodirom (NFC)): pogledajte A-1/Upotreba pametnog telefona kao daljinskog upravljača za kameru (daljinsko upravljanje jednim dodirom (NFC)) pogledajte poleđinu
- SR Da pošaljete fotografije/filmove iz fotoaparata u pametni telefon (deljenje jednim dodirom (NFC)): pogledajte A-1/Da koristite pametni telefon kao daljinski upravljač za fotoaparat (daljinsko upravljanje preko kontakta jednim dodirom (NFC)): okrenite suprotnu stranu
- МК За да испратите слики/филмови од фотоапаратот на паметен телефон (Споделување со еден допир (NFC)): погледнете А-1/За да користите паметен телефон како далечински управувач за фотоапаратот (Далечински управувач со еден допир (NFC)): погледнете ја обратната страна
- AL Për të dërguar foto statike/filma nga kamera drejt një celulari (ndarje One-touch (NFC)): shikoni A-1/Për ta përdorur celularin si telekomandë për kamerën (telekomandë One-touch (NFC)); shihni anën tietër

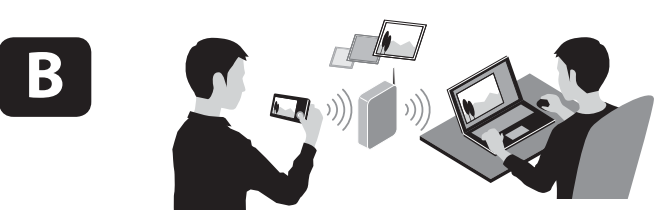

- Pošilianie slik/filmov iz fotoaparata v računalnik prek povezave Wi-Fi; gleite B-HR Da biste poslali fotografije/filmove s fotoaparata na računalo putem Wi-Fi-ja:
- pogledaite B-1 BS Da biste poslali fotografije/filmove s kamere na računar putem Wi-Fi-ja:
- pogledajte B-1 SR Da pošaljete fotografije/filmove iz fotoaparata u računar preko Wi-Fi veze:
- pogledajte B-1 MK За да испратите слики/филмови од фотоапаратот на компјутер преку Wi-Fi:
- погледнете В-1 AL Për të dërguar foto statike/filma nga kamera drejt një kompjuteri nëpërmjet Wi-Fi: shihni B-1

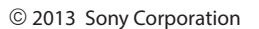

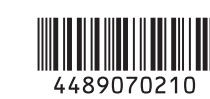

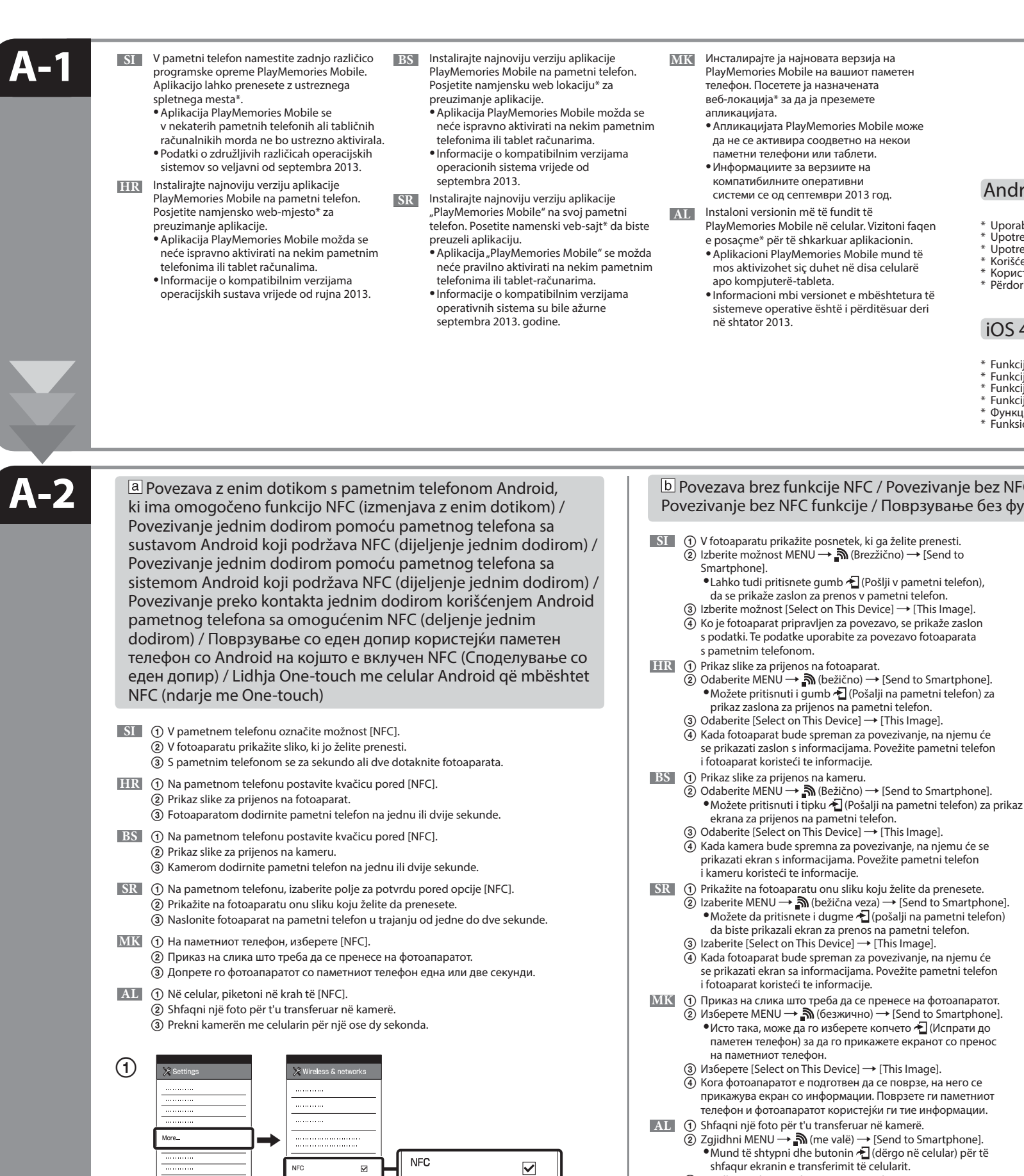

N

3

(2)

- ③ Zgjidhni [Select on This Device] → [This Image].
- (4) Kur kamera të jetë gati për lidhje, në ekranin e saj do të shfaqet një dritare informuese. Lidhni celularin dhe kamerën sipas informacioneve të atyshme.

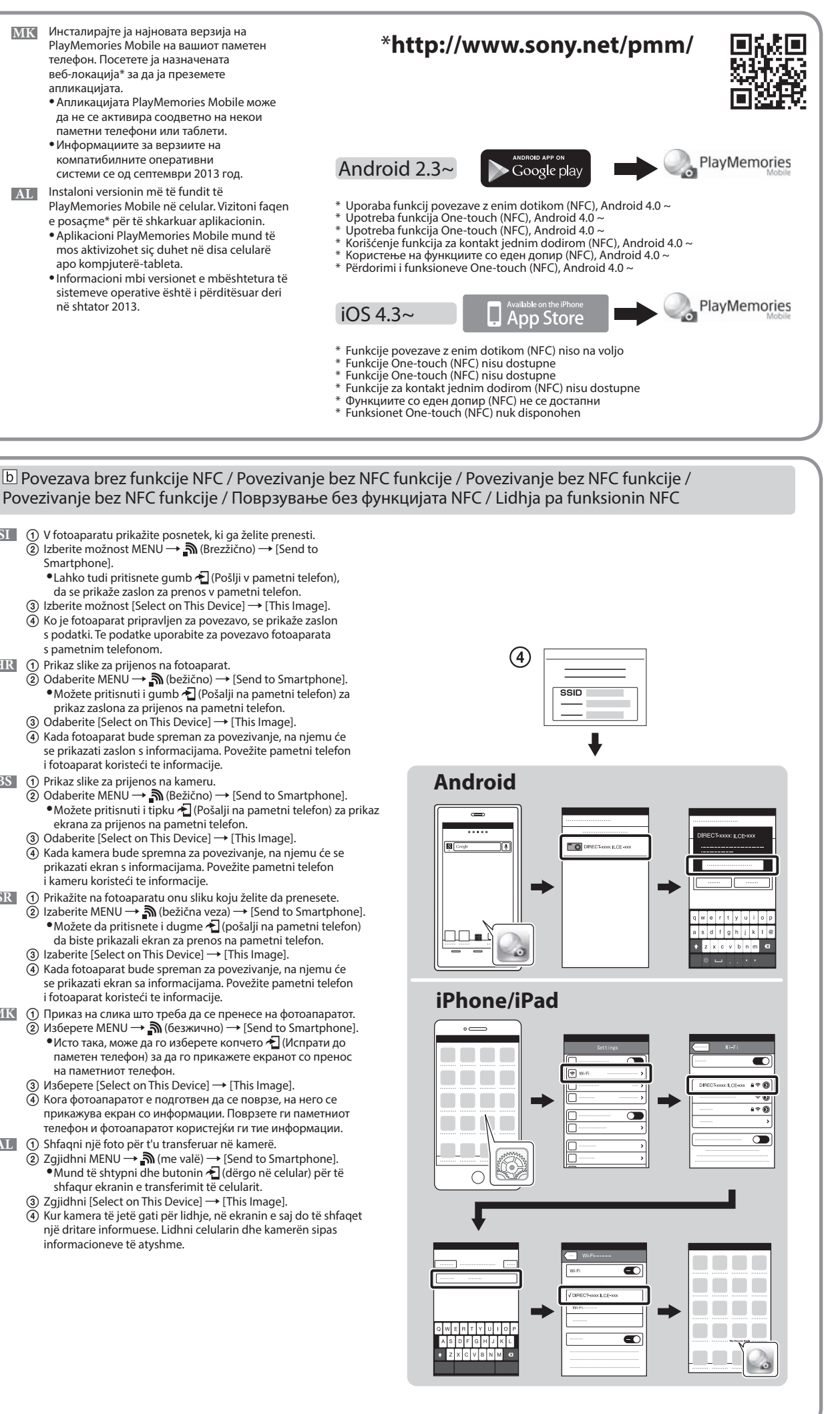

Uporaba pametnega telefona kot daljinskog upravljalnika za fotoaparat (daljinsko upravljanje z enim dotikom (NFC)) / Upotreba pametnog telefona kao daljinskog upravljača za fotoaparat (daljinskog upravljanje jednim dodirom (NFC)) / Upotreba pametnog telefona kao daljinskog upravljača za kameru (daljinsko upravljanje jednim dodirom (NFC)) / Da koristite pametni telefon kao daljinski upravljanje preko kontakta jednim dodirom (NFC)) / За да користите паметен телефон како далечински управувач за фотоапаратот (Далечински управувач со еден допир (NFC)) / Për ta përdorur celularin si telekomandë për kamerën (telekomandë One-touch (NFC))

- Pri fotografiranju s tem fotoaparatom lahko s pametnim telefonom preverite kompozicijo slike. Po koraku A-1 v fotoaparatu nastavite način za fotografiranje, nato se z njim za eno ali dve sekundi dotaknite pametnega telefona, tako da poravnate oznaki 🕅 (oznaki N). V fotoaparatu lahko tudi nastavite način za snemanje, nato izbe možnost MENU - In (Aplikacija) - [Application List] - [Smart Remote Embedded] in nadaljujete s korakom A-2 b (4).
- HR S ovim fotoaparatom možete koristiti pametni telefon za provjeru kompozicije slike prilikom snimanja. Postavite fotoaparat u način snimanja nakon koraka A-1, zatim pametnim telefonom dodirnite fotoaparat, poravnavajući obje 🐧 (N oznake) na jednu ili dvije sekunde. Ili postavite fotoaparat u način snimanja, zatim odaberite MENU →  $\blacksquare (Aplikacija) \rightarrow [Application List] \rightarrow [Smart Remote Embedded], a zatim nastavite na A-2 b korak (4).$
- BS S ovom kamerom pametni telefon možete koristiti za provjeru kompozicije slike prilikom snimanja. Postavite kameru u način snimanja nakon koraka A-1, zatim pametnim telefonom dodirnite kameru, poravnavajući obje 🚺 (N oznake) na jednu ili dvije sekunde. Ili postavite kameru u način snimanja, zatim odaberite MENU →  $\blacksquare$  (Aplikacija)  $\rightarrow$  [Application List]  $\rightarrow$  [Smart Remote Embedded], a zatim nastavite na b korak A-2(4).
- Sa ovim fotoaparatom možete da koristite pametni telefon da biste proverili kompoziciju slike prilikom snimanja. SR Podesite fotoaparat u režim snimanja prema A-1, a zatim dodirnite pametni telefon fotoaparatom, poravnavajući oba Ŋ (N-oznake) u trajanju od jedne do dve sekunde. Ili podesite fotoaparat u režim za snimanje, zatim izaberite MENU → 🖶 (aplikacija) → [Application List] → [Smart Remote Embedded], a zatim nastavite na korak A-2 [b] korak ④.
- кога снимате. а потоа продолжете до чекорот A-2 b (4).

MENU

BS Instalirajte namjenski softver na računar s web SI Z ustreznega spletnega mesta na desni prenesite МК Инсталирајте го назначениот софтвер на Windows Read ustrezno programsko opremo in jo namestite lokacije na desnoj strani. компјутерот од назначениот веб-локација v računalnik Postavite Wi-Fi postavke uvoza nakon instaliranja на десната страна. Po namestitvi programske opreme prilagodite • Поставете ги поставките за увоз на Wi-Fi откако Wireless Auto Import\* softvera na računar. Mac nastavitve za uvažanje prek povezave Wi-Fi. софтверот е инсталиран на компјутерот. Instalirajte na računar namenski softver koji ćete SR HR Instalirajte namjenski softver na računalo preuzeti sa namenskog veb-sajta čiju adresu vidite AL. Instaloni softuerin e posaçëm në kompjuter nga faqja SI \*Izberite možnost [Wireless Auto Import]. s web-mjesta na desnoj strani. na desnoj strani. përkatëse në të djathtë. HR \*Odaberite [Wireless Auto Import]. Postavite Wi-Fi postavke uvoza nakon instaliranja Podesite Wi-Fi uvoz nakon što instalirate softver Caktoni cilësimet e importimit me Wi-Fi pas softvera na računalo. na računar. instalimit të softuerit në kompjuter BS \*Odaberite [Wireless Auto Import]. SI Fotoaparat povežite z brezžično dostopovno točko. Če se povezava ne vzpostavi, glejte navodila za uporabo SR Povežite fotoaparat sa pristupnom tačkom bežične mreže. Ako ne možete da ostvarite vezu, pogledajte brezžične dostopovne točke ali se obrnite na njenega skrbnika. priručnik za korišćenje pristupne tačke bežične mreže ili se konsultujte sa administratorom pristupne tačke. a: Uporaba brezžične dostopovne točke z gumbom WPS a: Kada koristite pristupnu tačku bežične mreže sa dugmetom WPS Izberite možnost MENU → 🔊 (Brezžično) → [WPS Push] in na napravi dostopne točke, s katero želite Izaberite MENU → 🔊 (bežična mreža) → [WPS Push], a zatim pritisnite dugme WPS na uređaju koji je vzpostaviti povezavo, pritisnite gumb WPS. pristupna tačka da biste ostvarili vezu b: Če poznate ime SSID in geslo dostopovne točke b: Kada znate SSID i lozinku pristupne tačke Izberite možnost MENU → 🄊 (Brezžično) → [Access Point Set.]. Izberite želeno dostopovno točko in pritisnite Izaberite MENU → 🎝 (bežična mreža) → [Access Point Set.]. Izaberite željenu pristupnu tačku, a zatim gumb na sredini izbirnega kolesca, da vnesete geslo. → [OK] pritisnite sredinu kontrolnog točkića da biste uneli lozinku za pristupnu tačku. → [OK] Povežite fotoaparat s bežičnom pristupnom točkom. Ako ne možete uspostaviti vezu, pogledajte priručnik МК Поврзете го фотоапаратот на безжична пристапна точка. Ако не можете да остварите поврзување. s uputama za bežičnu pristupnu točku ili se obratite administratoru pristupne točke. погледнете во прирачникот со упатства на безжичната пристапна точка или обратете се до a: Ako koristite bežičnu pristupnu točku s WPS aumbom администраторот на пристапната точка. Odaberite MENU → 🎝 (bežično) → [WPS Push], a zatim pritisnite WPS gumb na uređaju pristupne točke koji а: Кога користите безжична пристапна точка со копчето WPS treba povezati. Изберете MENU → 🔊 (Безжично) → [WPS Push], потоа притиснете го копчето WPS на уредот со b: Kada znate SSID i lozinku pristupne točke безжична пристапна точка за да се поврзе Odaberite MENU → 🍙 (bežično) → [Access Point Set.]. Odaberite željenu pristupnu točku, zatim pritisnite b: Кога ги знаете бројот SSID и лозинката на пристапната точка sredinu kotačića za upravljanje da biste unijeli lozinku pristupne točke. → [OK] Изберете MENU  $\rightarrow$   $\widehat{}$  (Безжично)  $\rightarrow$  [Access Point Set.]. Изберете ја саканата пристапна точка, потоа BS Povežite kameru s bežičnom pristupnom tačkom. Ako ne možete uspostaviti vezu, pogledajte priručnik притиснете го центарот на контролното тркало за да ја внесете лозинката на пристапната точка. -> [OK] s uputstvima za bežičnu pristupnu tačku ili se obratite administratoru pristupne tačke. Lidhni kamerën me një pikëhyrje me valë. Nëse nuk mund të kryeni lidhjen, drejtojuni udhëzuesit të pikëhyrjes a: Ako koristite bežičnu pristupnu tačku s tipkom WPS me valë ose këshillohuni me administratorin e pikëhyrjes. Odaberite MENU → 🔊 (Bežično) → [WPS Push], a zatim pritisnite tipku WPS na uređaju pristupne tačke koji b a: Kur përdorni pikëhyrje me valë me buton WPS treba povezati. Zgjidhni MENU → 🎝 (me valë) → [WPS Push], pastaj shtypni butonin WPS në pajisjen e pikëhyrjes që do b: Kada znate SSID i lozinku pristupne tačke të lidhet. Odaberite MENU → 🎝 (Bežično) → [Access Point Set.]. Odaberite željenu pristupnu tačku, zatim pritisnite b: Kur e dini kodin SSID dhe fjalëkalimin e pikëhyrjes sredinu točkića za upravljanje da biste unijeli lozinku pristupne tačke. → [OK] Zgjidhni MENU → 🄊 (me valë) → [Access Point Set.]. Zgjidhni pikëhyrjen e dëshiruar, pastaj shtypni qendrën e rrotullës komanduese për të dhënë fjalëkalimin e pikëhyrjes. → [OK

- Pošljite slike/filme iz fotoaparata v računalnik. Izberite možnost MENU → 🔊 (Brezžično) → [Send to Computer]. Fotoaparat samodejno začne pošiljati fotografije. V naslednjih poskusih bodo poslane samo na novo posnete fotografije.
- HR Pošaljite fotografije/filmove s fotoaparata na računalo. Odaberite  $MENU \rightarrow \mathbb{A}$  (bežično)  $\rightarrow$  [Send to Computer]. Fotoaparat počinje automatski slati slike. Nakon drugog puta šalju se samo novosnimliene slike.
- BS Pošaljite fotografije/filmove s kamere na računar Odaberite MENU → 🔊 (Bežično) → [Send to Computer]. Kamera počinje automatski slati slike. Nakon drugog puta šalju se samo novosnimljene slike.
- SR Pošaljite fotografije/filmove iz fotoaparata u računar. Izaberite MENU → 🔊 (bežična mreža) → [Send to Computer]. Fotoaparat automatski počinje da šalje slike. Od sledećeg puta, biće poslate samo novosnimliene slike.
- МК Испратете слики/филмови од фотоапаратот на компјутерот. Изберете MENU → 🍙 (Безжично) → [Send to Computer]. Фотоапаратот автоматски започнува со испраќањето слики. Од вторио пат натаму, ќе се испраќаат само новоснимените слики.
- Dërgoni foto statike/filma nga kamera drejt kompjuterit. AL Zgjidhni MENU  $\rightarrow$   $\widehat{}$  (me valë)  $\rightarrow$  [Send to Computer]. Kamera nis të dërgojë fotot automatikisht. Nga hera e dytë, do të dërgohen vetëm fotot e reja të regjistruara.

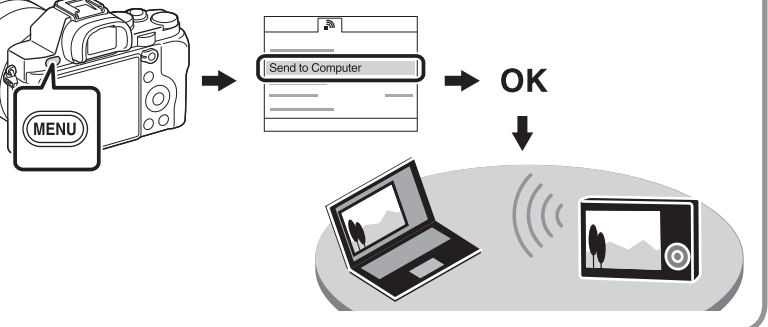

МК Со овој фотоапарат може да користите паметен телефон за да ја проверите композицијата на сликата

Поставете го фотоапаратот во режим на снимање после А-1, потоа допрете го паметниот телефон со фотоапаратот и порамнете ги двете Ň (ознаки N) за една или две секунди. Или, поставете го фотоапаратот во режим на снимање, потоа изберете MENU -> 🔚 (апликација) -> [Application List] -> [Smart Remote Embedded],

AL Me këtë kamerë mund ta përdorni celularin për të kontrolluar përmbajtjen e fotos gjatë shkrepjes. Caktojeni kamerën në modalitet shkrepjeje pas A-1, pastaj prekeni celularin me kamerën, duke i drejtvijuar 🛿 (shenjat N) për një ose dy sekonda. Ose caktojeni kamerën në modalitet shkrepjeje, pastaj zgjidhni MENU → 🔚 (aplikacioni) → [Application List] → [Smart Remote Embedded] dhe pastaj vijoni me hapin A-2 [b] ④.

### www.sony.net/pm/

## http://www.sony.co.jp/imsoft/Mac/

- SR \*Izaberite [Wireless Auto Import].
- MK \*Изберете [Wireless Auto Import].
- AL \*Zgjidhni [Wireless Auto Import].

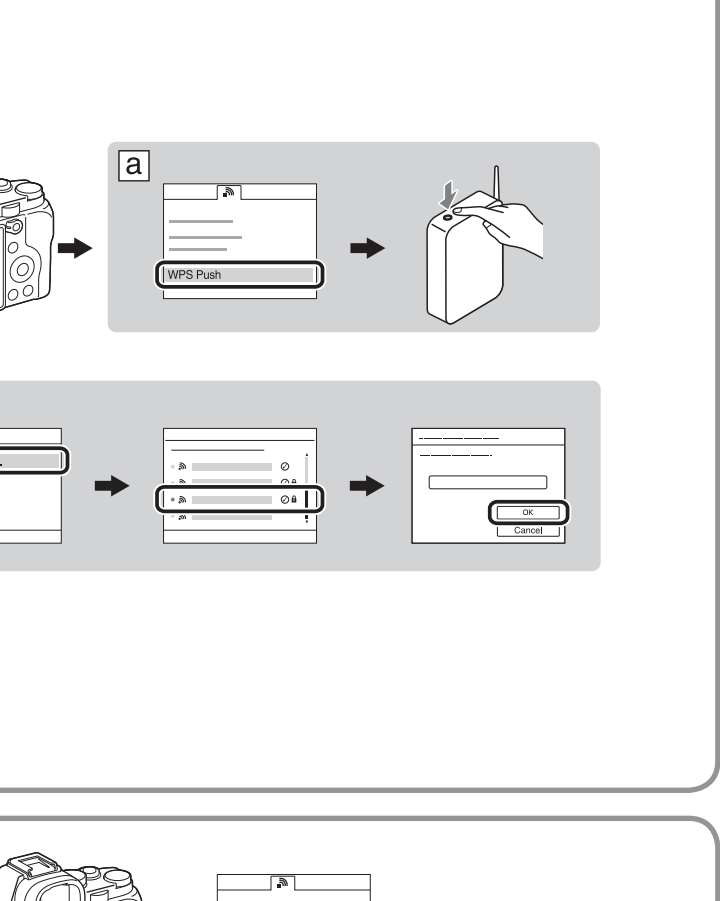